# TASCAM

### ファームウェアバージョンを確認

ファームウェアのアップデート作業前に、お手持ちのRC-SS150のファームウェアバージョンを確認します。

- RC-SS150とSS-CDR250N / SS-R250Nを、RCSS150 に付属のRS-232C接続ケーブルを使って接続します。
- 注意

接続ケーブルの抜き差しは、SS-R250N / SS-CDR250N本体の電源を切った状態で行ってください。 電源を入れたまま抜き差しをすると、故障の原因となります。

- 2. SS-R250N / SS-CDR250N本体の電源を入れてください。
- **3.** PAGE / + [MENU] ボタンを同時に押して、メニュー画 面を表示します。

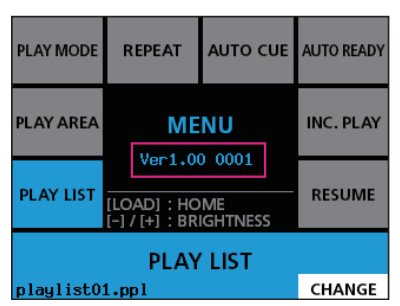

 ここで表示されるシステムのファームウェアバージョンが、 これからアップデートしようとしているファームウェアバー ジョンと同じ、または新しい場合はアップデートの必要はあり ません。

## ファームウェアアップデート手順

#### メモ

RC-SS150のファームウエアアップデートは、接続されている SS-R250N / SS-CDR250NのUSBメモリーまたはSDカー ドを使用して行います。CD (SS-CDR250Nのみ)を使用し てのアップデートはできません。

- TASCAMのウェブサイトより(https://tascam.jp/jp/)最 新のファームウェアをダウンロードします。 ダウンロードを行ったファイルがZIP形式などの圧縮ファイル の場合は、解凍してください。
- ダウンロードしたファームウェアをルートフォルダー(メディアの一番上の階層)にコピーしてください。
- 3. 手順2.で作成したメディアをSS-R25ON / SS-CDR25ON のフロントパネルのSDカードスロット、またはUSB端子に挿入します。
- SS-R250N / SS-CDR250Nの MEDIA SELECT 画面で装着 したメディアをカレントメディアとして選択します。
- 5. SS-R250N / SS-CDR250Nの SYSTEM 2 ページの UPDATE 項目を選択し、FIRMWARE UPDATE 画面を表示します。

| FIRMWARE          | UPDATE | EXIT:MENU |
|-------------------|--------|-----------|
| SYSTEM            |        | >>        |
| FPGA              |        | >>        |
| RC-SS150          |        | >>        |
| DRIVE             |        | >>        |
| RC-SS150<br>DRIVE |        | >:        |

SYSTEN 項目

SS-R250N / SS-CDR250Nのファームウェアをアップ デートします。

FPGA 項目

SS-R250N / SS-CDR250NのFPGAをアップデートします。

#### RC-SS150 項目

デートします。

専用リモコン **TASCAM RC-SS150**のファームウェアを アップデートします。 DRIVE 項目 (SS-CDR250Nのみ) SS-CDR250NのCDドライブのファームウェアをアップ  RC-SS150項目を選択し、SS-R250N / SS-CDR250N のMULTI JOGダイヤルを押します。

メディアを認識し、ファームウェア用アップデートファイルを 認識すると以下の画面が表示されます。

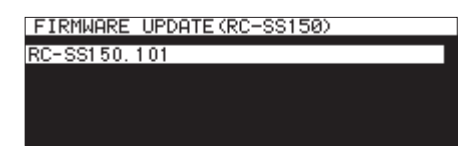

#### メモ

上記の画面には、カレントメディアのルートフォルダー(メディアの一番上の階層)内にあるファームウェアアップデート用のファイルがリスト表示されます。上記の2.でコピーされたファームウェアも表示されます。

アップデート用のファイルがない場合は、「No Update File」 と表示されます。

- 表示行はファームウェア最大5行です。表示最大行を超える ファイルがある場合には、SS-R250N / SS-CDR250Nの MULTI JOGダイヤルでリストをスクロールさせてください。
- 画面は一例で、実際の表示とは異なります。

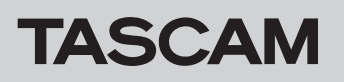

# **RC-SS150**

アップデートするファームウェアを選択します。
以下の画面が表示されます。

| RC-SS150 UPDA1 | ΓE  |              |
|----------------|-----|--------------|
|                |     |              |
| RC-SS150, 101  |     |              |
|                |     |              |
| Ver 1.00       | ->  | Ver 1.01     |
| D. 21.10000    |     | D. / 1./0000 |
| BU1100028      |     | BU1100030    |
| One i          |     | aupa?        |
| - Ares         | sou | sure:        |
|                |     |              |

左側に現在のバージョン、右側にアップデートするバージョン ナンバーが表示されます。 RC-SS150には、以下の画面が表示されます。

| PROGRAM UPDATE                         |   |
|----------------------------------------|---|
| Now Ver 1.00 0028<br>New Ver 1.01 0030 |   |
| 1.DOWNLOAD                             |   |
|                                        | ] |
| Received Blocks : 0(0%)                |   |
| 2.WRITE FLASH ROM                      |   |
|                                        |   |
|                                        |   |

#### メモ

画面は一例で、実際の表示とは異なります。

SS-R250N / SS-CDR250NのMULTI JOGダイヤルを押して、アップデートを開始します。

#### 注意

- アップデート中は、電源を切断しないように注意してください。
- アップデート中は、メディアの挿抜を行わないでください。
- アップデート途中で電源が切断されたりメディアの挿抜を行う と、起動できなくなる恐れがあります。
- 9. アップデートが完了すると、以下のメッセージが表示されます。

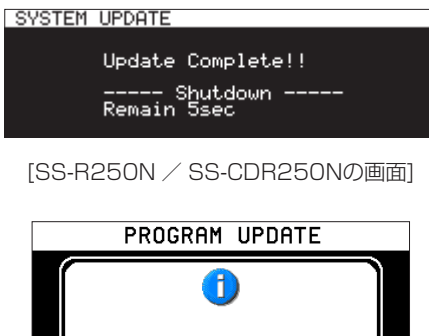

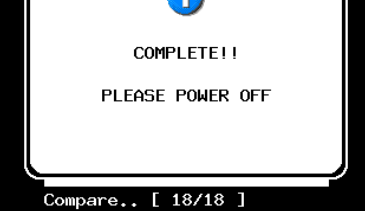

[RC-SS150の画面]

- **10.** メッセージ表示したあとに自動的に電源が切れますので、再度 電源を入れてください。
- **11.** 最新のファームウェアとなっていることを確認してください。 以上でアップデート作業は終了です。
- **12.** メディア内にあるファームウェアアップデート用ファイルを 削除してください。